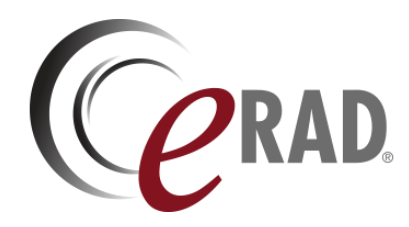

### eRAD RIS

## **RELEASE ANNOUNCEMENT**

### Build 4.2023.021

UPDATED APRIL 24, 2023

PUBLICATION HISTORY

| Revision       | Author                         | Description         |
|----------------|--------------------------------|---------------------|
| April 24, 2023 | Kevin Brooks, Michelle Mahabir | Commercial release. |
|                | / Hilary Saltmarsh             |                     |
| April 24, 2023 | Kevin Brooks                   | Formatting edits    |
|                |                                |                     |

### SUMMARY

#### **Release Announcement**

This release of ERAD RIS 4.2023.021 introduces a feature for a Simplified Make Appointment workflow in the Patient Portal.

#### **New Features**

This release introduces the following features and enhancements:

| Category                                     | Redmine # | Subject                              | Description                                                                                                    |
|----------------------------------------------|-----------|--------------------------------------|----------------------------------------------------------------------------------------------------|
| Patient<br>Workflow –<br>Make<br>Appointment | 24754     | Simplified Make Appointment Workflow | This enhancement the Patient Portal simplifies the Make Appointment workflow to provide ease of use to the patient. |

Refer to the Feature Details section below for configuration and usage information.

#### **Resolved Issues**

This release resolves the following issues:

| Category       | Redmine # | Subject                                                                                                    |
|----------------|-----------|----------------------------------------------------------------------------------------------------|
| Patient Portal | 33804     | Resolved an issue for that was causing exceptions during scheduling when the Zip Code field was null in patient contact information. |

## FEATURE DETAILS

### Patient Portal

# Feature #24754 – Simplified Make Appointment Workflow (Outside of Log In)

#### Summary

This enhancement to the Patient Portal simplifies the Make Appointment workflow to provide ease of use to the patient.

#### **Feature Description**

Previously, the Make Appointment workflow (outside of log in) was slightly complex causing reluctance throughout the process due to several errors and soft-stops with matching patient data.

With this change, the simplified workflow will not require the patient to match previous appointment information in RIS and will only collect general information about the patient to authenticate.

When the simplified Make Appointment workflow is enabled (by setting the new

SimplifiedMakeAppointment app configuration to True) it can be accessed by the Make Appointment button that currently exist on the Patient Portal Log-in page.

#### Required: Tell us about yourself

The first step in the process is to complete the following required fields.

- First name
- Last name
- Sex assigned at birth
- Date of birth
- Phone

Note that an email field will be present but it is not a required field in order to move forward.

| IDENTIFY                             | INSURANCE          | EXAM            | PROVIDER           | PRESCRIPTION           | REVIEW             | SCHEDULE             | CONFIRM                                            |
|--------------------------------------|--------------------|-----------------|--------------------|------------------------|--------------------|----------------------|----------------------------------------------------|
| ВАСК                                 |                    |                 |                    |                        |                    |                      |                                                    |
| Fell us about<br>Help us find you ir | yourself           | fields are req  | uired. Note: If th | is is a medical emerge | ency, call 911. If | this exam require    | Already have an account?<br>LOG IN TO YOUR ACCOUNT |
| nmediate appoin                      | tment, Please con  | itact us.       |                    |                        |                    |                      | User ID                                            |
| Error: We'ı                          | re sorry. We can't | find you in o   | our system. Please | e confirm the informat | tion entered is c  | prrect and try again | n. User ID                                         |
| Suggestion: Try                      | alternative variat | ions of your    | name (for examp    | le, James versus Jim,  | or Margaret ver    | sus Peg). If you're  | certain Password                                   |
|                                      | your informa       | ition is correc | ct, please contact | the imaging center to  | o update our rec   | oras.                | Password                                           |
| irst Name *                          |                    |                 |                    |                        |                    |                      | LOG IN                                             |
| Naget                                |                    |                 |                    |                        |                    |                      |                                                    |
| .ast Name *                          |                    |                 |                    |                        |                    |                      |                                                    |
| Real                                 |                    |                 |                    |                        |                    |                      |                                                    |
| Sex Assigned at B                    | irth *             |                 |                    |                        |                    |                      |                                                    |
| Male                                 |                    | ~               |                    |                        |                    |                      |                                                    |
| Vhat is your date                    | of birth? *        |                 |                    |                        |                    |                      |                                                    |
| 1-01-2000                            |                    |                 |                    |                        |                    |                      |                                                    |
| Mobile Phone *                       |                    |                 |                    |                        |                    |                      |                                                    |
| (111) 111-1111                       |                    |                 |                    |                        |                    |                      |                                                    |
|                                      |                    |                 |                    |                        |                    |                      |                                                    |
| Email address                        |                    |                 |                    |                        |                    |                      |                                                    |

Once this information is entered the system will attempt to match the patient in RIS. If the patient is matched to an existing account within RIS the patient will be pushed to the existing scheduling workflow.

If no matches or multiple matches are returned, and the existing **PPGuestAccountCreationEnabled** is set to False, the user will be prevented from making an appointment as a guest.

However, if no matches or multiple matches are returned, and the existing

PPGuestAccountCreationEnabled is set to True, the system will advance the user to the next configured step.

#### Optional: Add your contact information

The requirements in the second step for these fields below are configurable via the new, GuestAppointmentContactInformation app configuration.

- Address Line 1
- Address Line 2
- City
- State
- Zip

If the app configuration is set to Optional, the patient will be presented with the Add your contact information screen but the fields will not be required. When Disabled, the screen will be skipped and the patient will continue to the next step.

| IDENTIFY             | INSURANCE      | EXAM             | PROVIDER           | PRESCRIPTION           | REVIEW           | SCHEDULE          | CONFIRM |
|----------------------|----------------|------------------|--------------------|------------------------|------------------|-------------------|---------|
| ВАСК                 |                |                  |                    |                        |                  |                   |         |
| Make an Appo         | pintment as    | s a Guest        |                    |                        |                  |                   |         |
| Please tell us about | yourself by co | mpleting the pro | ofile information. | Required fields are in | dicated by a rec | l asterisk ( * ). |         |
|                      | Address 1      | Address 1        |                    |                        |                  |                   |         |
|                      | Address 2      | Address 2        |                    |                        |                  |                   |         |
|                      | City           | City             |                    |                        |                  |                   |         |
|                      | State          |                  |                    | ~                      |                  |                   |         |
|                      | Country        | US               |                    |                        |                  |                   |         |
|                      | ZIP code       | ZIP code         |                    |                        |                  |                   |         |
|                      |                | NEXT             | CANCEL             |                        |                  |                   |         |

#### **Optional: Enter your email address**

This step is configurable via the new GuestAppointmentEmailVerification app configuration.

When the system configuration is set to Required the patient will be presented with the Enter your email address screen will be required to enter and retype their email address.

| IDENTIFY                               | INSURANCE                                | EXAM                         | PROVIDER          | PRESCRIPTION            | REVIEW          | SCHEDULE           | CONFIRM |  |
|----------------------------------------|------------------------------------------|------------------------------|-------------------|-------------------------|-----------------|--------------------|---------|--|
| ВАСК                                   |                                          |                              |                   |                         |                 |                    |         |  |
| Enter your ei                          | mail address                             | 6                            |                   |                         |                 |                    |         |  |
| Enter your email a<br>your appointment | address. An emai<br>. All fields are rec | l will be sent to<br>quired. | o your email acco | unt with a verification | code. Use this  | code to continue r | naking  |  |
| E                                      | Email address                            | test@email.co                | m                 |                         |                 |                    |         |  |
| Retype E                               | mail Address                             | name@email.                  | com               |                         |                 |                    |         |  |
|                                        |                                          | ) Yes, please s              | end me informati  | on about new product    | s and services. |                    |         |  |
|                                        |                                          | NEXT                         | CANCEL            |                         |                 |                    |         |  |

Note, if the email address is entered on the Tell us about yourself screen it will copy over to the email address field. However, the patient will still be required to retype it for authentication.

Once the two fields are filled out with corresponding information the patient will receive an emailed verification code.

| IDENTIFY                            | INSURANCE             | EXAM            | PROVIDER         | PRESCRIPTION           | REVIEW         | SCHEDULE        | CONFIRM |  |
|-------------------------------------|-----------------------|-----------------|------------------|------------------------|----------------|-----------------|---------|--|
| ВАСК                                |                       |                 |                  |                        |                |                 |         |  |
| Check your                          | email                 |                 |                  |                        |                |                 |         |  |
| Please enter the                    | verification code fro | om the email    | that was sent to | your email address. Yo | ou may need to | check your spam | folder. |  |
| Verification Code                   |                       |                 |                  |                        |                |                 |         |  |
| Tip: You can copy                   | and paste the cod     | le into this fo | rm.              |                        |                |                 |         |  |
| Didn't recieve the<br>Send it again | email?                |                 |                  |                        |                |                 |         |  |
| NEXT                                | CANCEL                |                 |                  |                        |                |                 |         |  |

After the verification code is entered, the patient will proceed to scheduling.

The insurance and referring information will not prepopulate and will need to be entered in a freeform format.

#### Service Team Upgrade Instructions

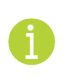

Additional technical details and deploy instructions are available in the SERVICE TEAM EDITION of this document.

#### **Configuration Instructions**

No System Administrator actions are necessary to enable this feature; however, optional configuration is available:

#### **RIS Client**

#### Changes to Practice level Overrides

The following related settings were added or updated:

| Setting                            | Default                                                   | Purpose                                                                                                    |
|------------------------------------|-----------------------------------------------------------|----------------------------------------------------------------------------------------------------|
| SimplifiedMakeAppointment          | Value=[True False], Default=[True]                        | Allows the Patient Portal to present a simplified guest schedule workflow. Added in #24754                                                         |
| GuestAppointmentEmailVerification  | Value=[True False], Default=[True]                        | When [False] will skip the email verification<br>workflow in the guest schedule workflow.<br>Added in #24754                                       |
| GuestAppointmentContactInformation | Value=[Required Optional Disabled],<br>Default=[Required] | Controls if address fields are required, are<br>displayed but optional, or skip the address<br>page is skipped in the workflow. Added in<br>#24754 |

#### Changes to SystemConfig Lookup Table

The following related settings were added or updated:

| Setting           | Default | Purpose                                                                                                    |
|-------------------|---------|----------------------------------------------------------------------------------------------------|
| UnknownGenderCode | UNK     | (Value=String, Default=[UNK] - Code to identify<br>the Unknown gender; may be used to<br>conditionally require data. Added in #24754 |